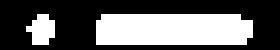

# 嗇色園主辦可銘學校 圖書館

# 電子閱讀平台 圖書館系統 學生使用手冊

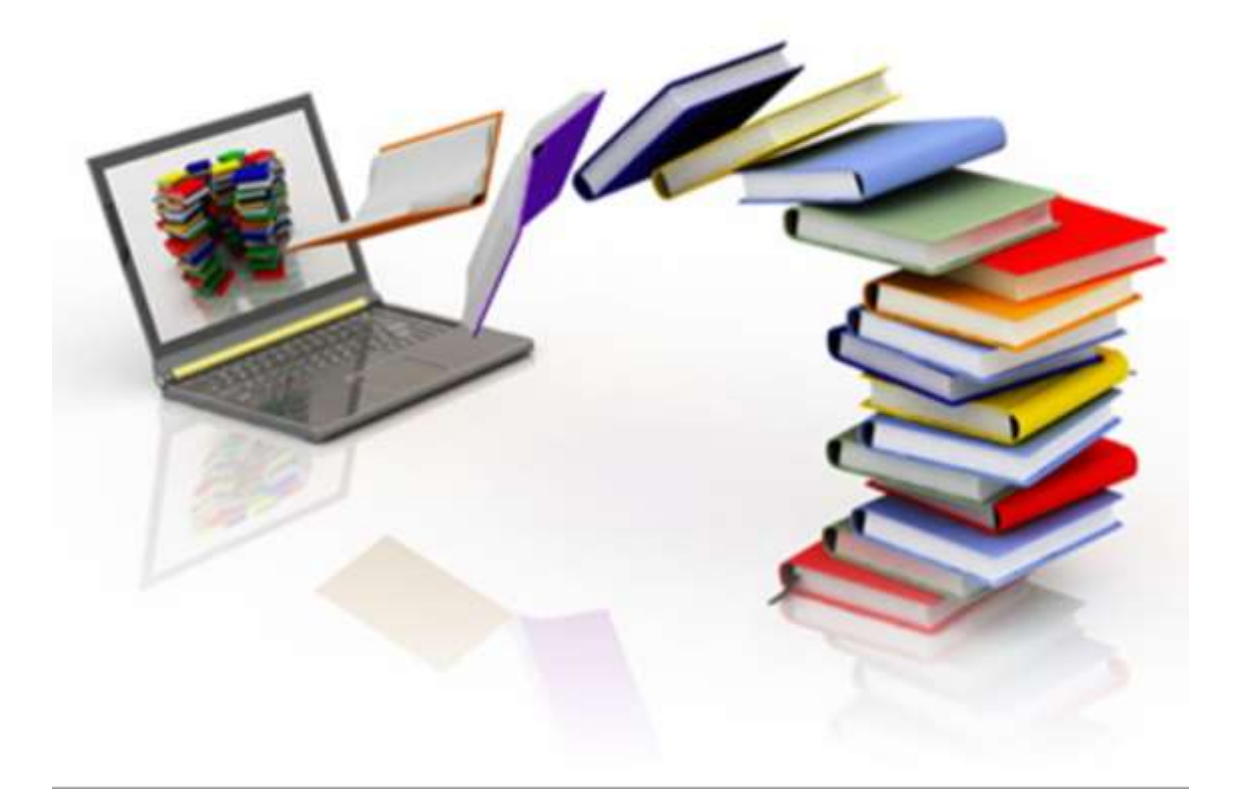

|     | Ο                            |      |
|-----|------------------------------|------|
|     | 日錄                           |      |
| 1.  | 電子閱讀護眼小貼士                    | P.3  |
| 2.  | 「e閱讀學校計劃」(電腦版)使用方法           | P.4  |
| 3.  | 「e閱讀學校計劃」(平板電腦/智能電話)使用方法     | P.6  |
| 4.  | 「Hyread 電子書網」(電腦版)使用方法       | P.7  |
| 5.  | 「Hyread 電子書網」(平板電腦/智能電話)使用方法 | P.9  |
| 6.  | 「Library Master」使用方法         | P.11 |
| 7.  | 香港公共圖書館-電子圖書使用方法             | P.12 |
| 8.  | 「篇篇流螢」使用方法                   | P.14 |
| 9.  | 「認識國情學生網上自學平台」閱讀方法           | P.23 |
| 10. | 網站/網頁推介                      | P.28 |
|     |                              |      |
|     |                              |      |
|     |                              |      |
|     |                              |      |
|     |                              |      |
|     | $\bigcirc$                   |      |

#### 1. 電子閱讀護眼小貼士

資料來源: <u>https://www.facebook.com/CheckCheckCin/</u>

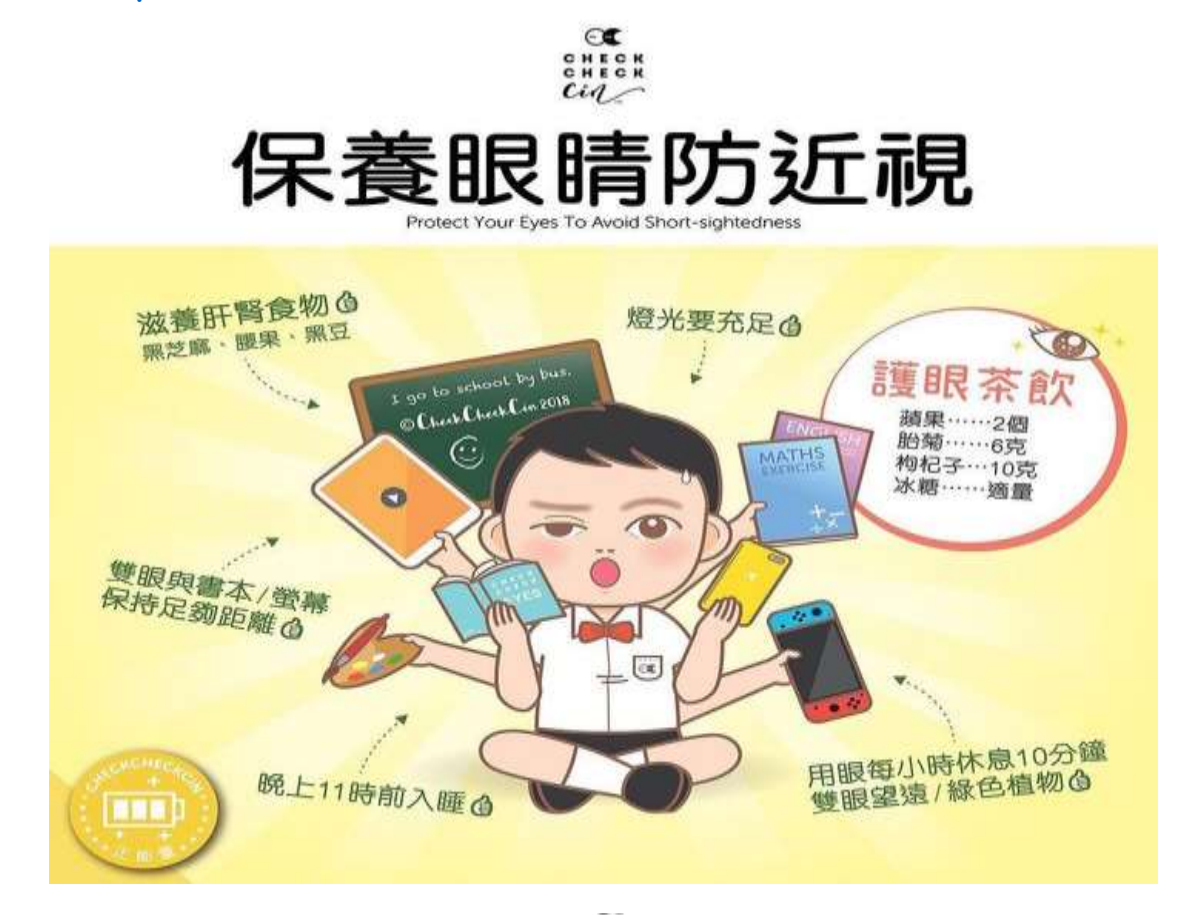

# 電子學習護眼Tips

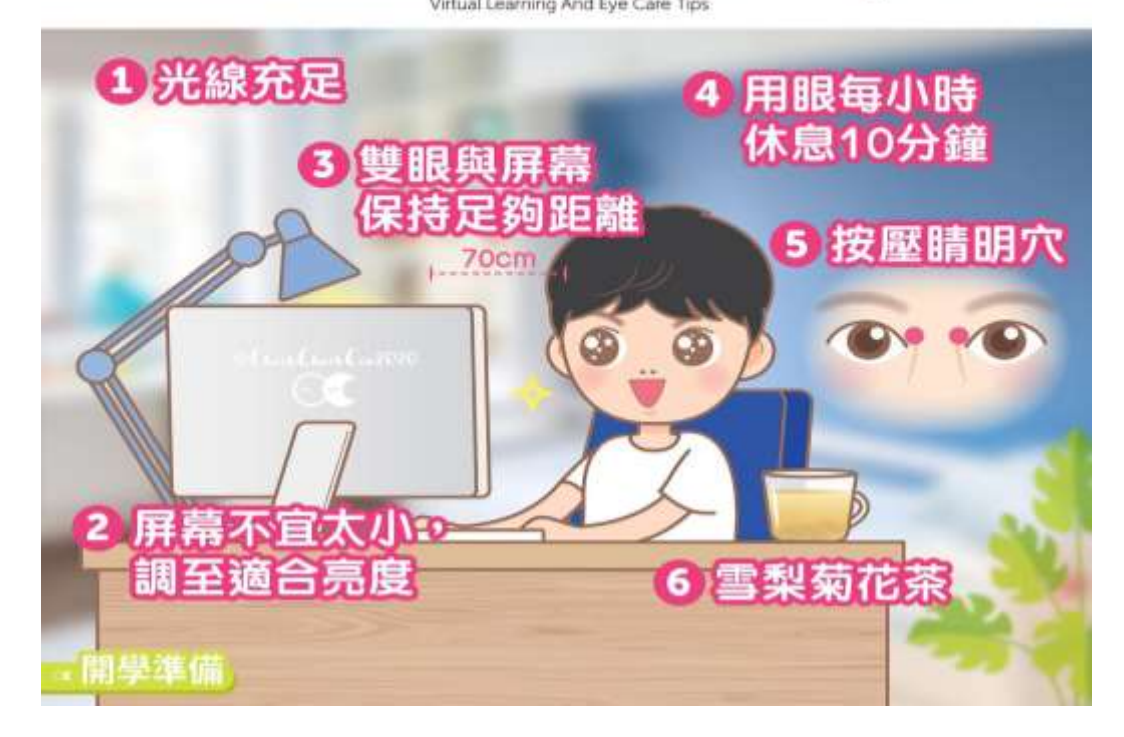

#### 2. 「e閱讀學校計劃」(電腦版)使用方法

步驟1:前往「香港教育城」<u>https://www.edcity.hk/home/</u>

- ▶ 點選「小學生」 -> 「e 悅讀學校計劃」
  - > 或直接到以下網站
     <u>https://www.hkedcity.net/ereadscheme/zh-hant</u>

#### 步驟2:使用學生戶口登入

- ▶ 網頁的右上角「登入」圖標
- ▶ 或點選「請使用學生、教師或學校職員戶口登入」

| ● ● ○ ○ 文 注 共 表 ( 学 注 成 面) ● 中國古 中心 美 和 和 ( 文 字 同 示 数 描 ) ● 中國古 中心 美 和 ( 学 注 成 面 ) ● 中國 古 中心 美 和 ( 学 注 成 面 ) ● 中國 古 中心 美 和 ( 学 注 成 面 ) ● 中國 古 中心 美 和 ( 学 注 成 面 ) ● 中國 古 中心 美 和 ( 学 注 成 面 ) ● 中國 古 中心 美 和 ( 学 注 成 面 ) ● 中國 古 中心 美 和 ( 学 注 成 面 ) ● 中國 古 中心 美 和 ( 学 注 成 面 ) ● 中國 古 中心 美 和 ( 学 注 成 面 ) ● 中國 古 中心 美 和 ( 学 注 成 面 ) ● 中國 古 中心 美 和 ( 学 注 成 面 ) ● 中國 古 中心 美 和 ( 学 注 成 面 ) ● 中國 古 中心 美 和 ( 学 注 成 面 ) ● 中國 古 中心 美 和 ( 学 注 成 面 ) ● 中國 古 中心 美 和 ( 学 注 成 面 ) ● ● ○ ○ ○ ○ ○ ○ ○ ○ ○ ○ ○ ○ ○ ○ ○ ○ ○ | English) 💏 |
|----------------------------------------------------------------------------------------------------|------------|
| また間確核> 国著         ・         ・         ・                                                                                                    |            |
| 請使用學生。學校教師或職員廠戶營入<br>設備編集企業業:<br>四全部 四次接具系列(弾性疾動) 四中國古典名著系列(文字局委務備) 四中國古典名著系列(彈性疾動)                                                                                                    | ∧ A.⊗      |
| 股間調節企業幣:<br>四全部 四次交接具系列(傑拉成面) 四中國古典名著系列(文字同步務領) 四中國古典名著系列(傑拉反面)                                                                                                    |            |
| 四全部 四英文語典系列(弾性振動) 四中國古典名著系列(文字同手段集) 四中國古典名著系列(傑住反面)                                                                                                    |            |
|                                                                                                    |            |
| ● 御文経共参列(文字同歩始講) ● 四時代編典作業参列(弾性指数) ● 四時代編典作業参列(文字同歩時識) ● 原代經典作業参列(面地所面)                                                                                                    |            |
| 四中國古具名編系列(國定版面) @ 英文經由系列(國定指面) @ 中華菜系列 @ NET Series                                                                                                    |            |

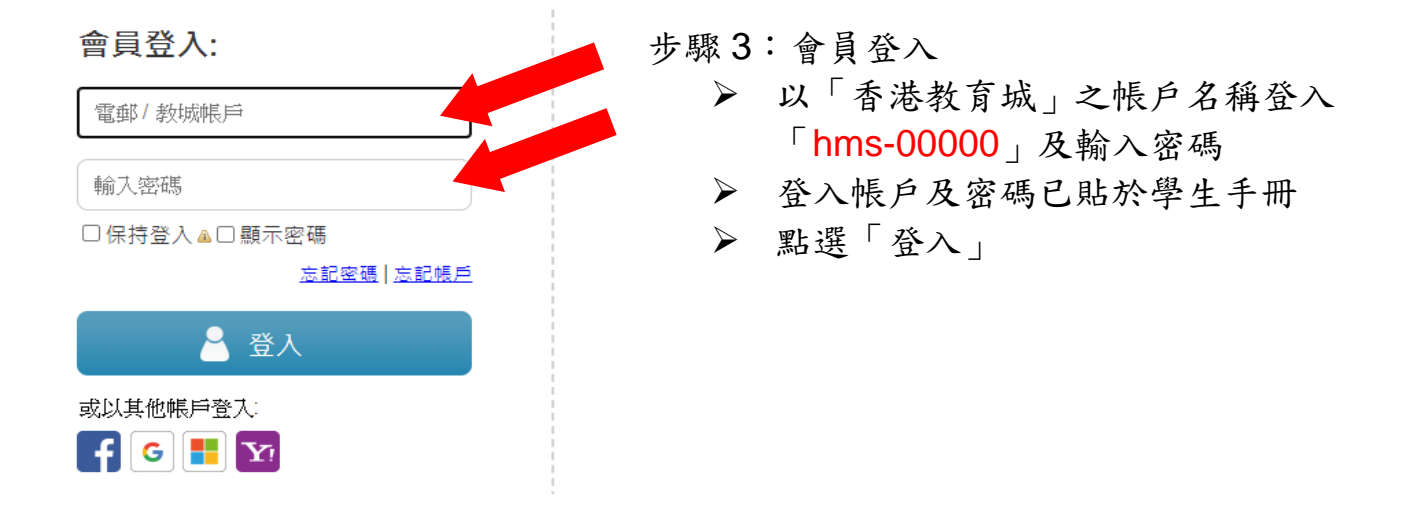

#### 步驟4:登入後,可以按以下學校訂閱類別而選書

按問讀組合瀏覽:

| ✓全部  | ☑全部 ☑校本免費閱讀組合_wyp (已訂 |      | ]閏)   | ☑現代經典作家系列  | N(固定版面) <b>(</b> 已訂購) | ❷中國古典名著糸列(固定版面) (已訂閱) |   |
|------|-----------------------|------|-------|------------|-----------------------|-----------------------|---|
| ☑英文题 | [典糸列(西                | 定版查) | (已訂閱) | <b>2</b> 中 | 章里糸列(已訂 <b>問</b> )    | ☑NET Series (已訂閱)     | ] |
| 按語言瀏 | 覽:                    |      |       |            |                       |                       |   |
| ■全部  | ☑英文                   | ☑中文  | ☑中英文  |            |                       |                       |   |

#### 步驟5:選擇圖書放入書櫃

- ▶ 選擇圖書後,點選「加入教城書櫃」
- ▶ 點選「閱讀」
- ▶ 如彈出「要求下列權限」的指示,請按「允許」

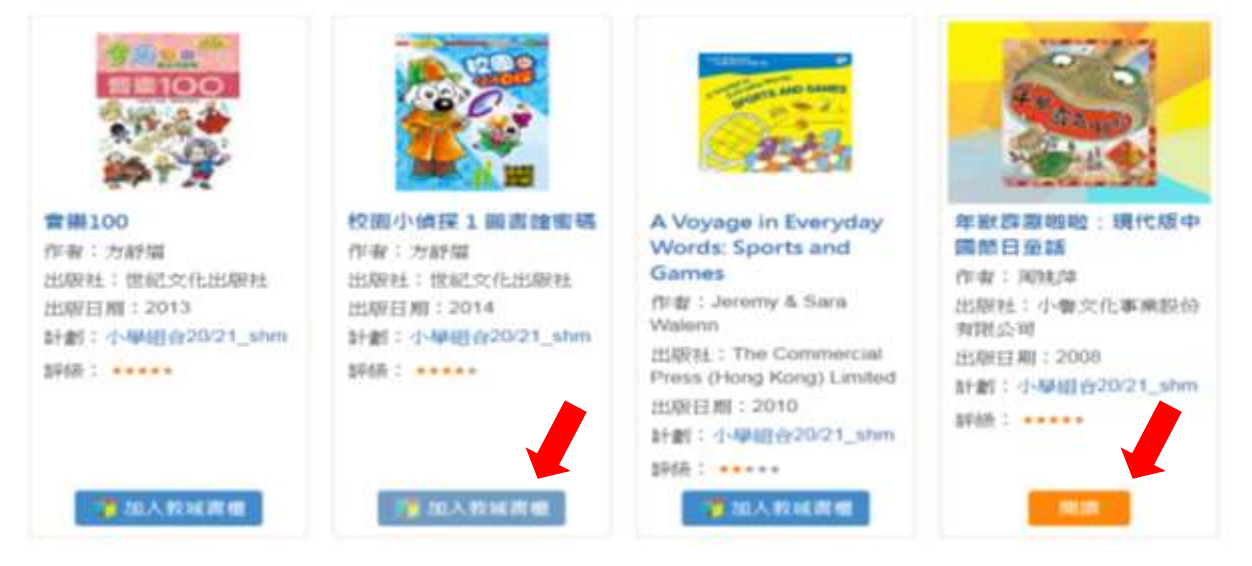

步驟6:閱讀圖書

- ▶ 以電腦閱讀圖書 (如重新登入後,找回已「加入教城書櫃」圖書)
- ▶ 登入後將拉至最下,點選「教城書櫃」
- ▶ 點選想閱讀之已下載圖書,即可繼續閱讀

| 學教評資源                 | 自主學習平台                 | 學校服務及計劃                                  | 專業發展及動向          |
|-----------------------|------------------------|------------------------------------------|------------------|
| 粉師主頁                  | 小校園                    | 學生與國語行動                                  | Go eLearning     |
| 教學資源庫                 | 小校報                    | Master Code                              | 共融資料經            |
| 教育局一站式學與教資源平台<br>STAR | 少年Teen空<br>開上試験學習早台    | 「常識百搭」小學STEM探究展<br>覽                     | 家長堂學             |
| 網上試過學習平台<br>教育多媒體     | 和文融書<br>English Campus | e党績學校計劃<br>eREAP                         | 活動戦闘<br>教育局培訓行事歴 |
| English Campus        | 創作天地<br>香走間請成<br>教诚書櫃  | VLE計劃<br>學校戶口管理<br>資源及工具管理<br>WinaSisten | 企業會員             |

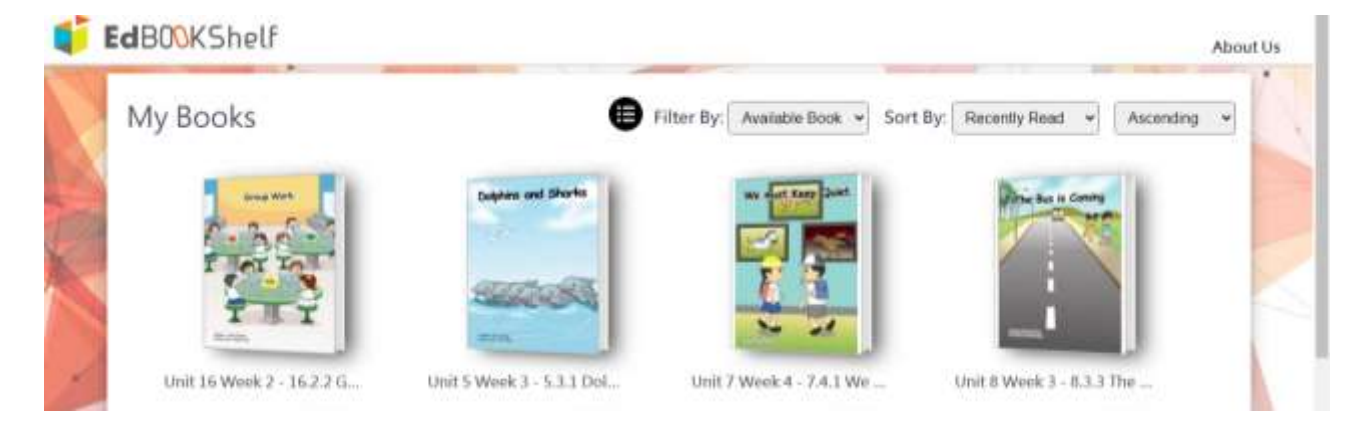

#### 3.「e閱讀學校計劃」(平板電腦/智能電話)使用方法

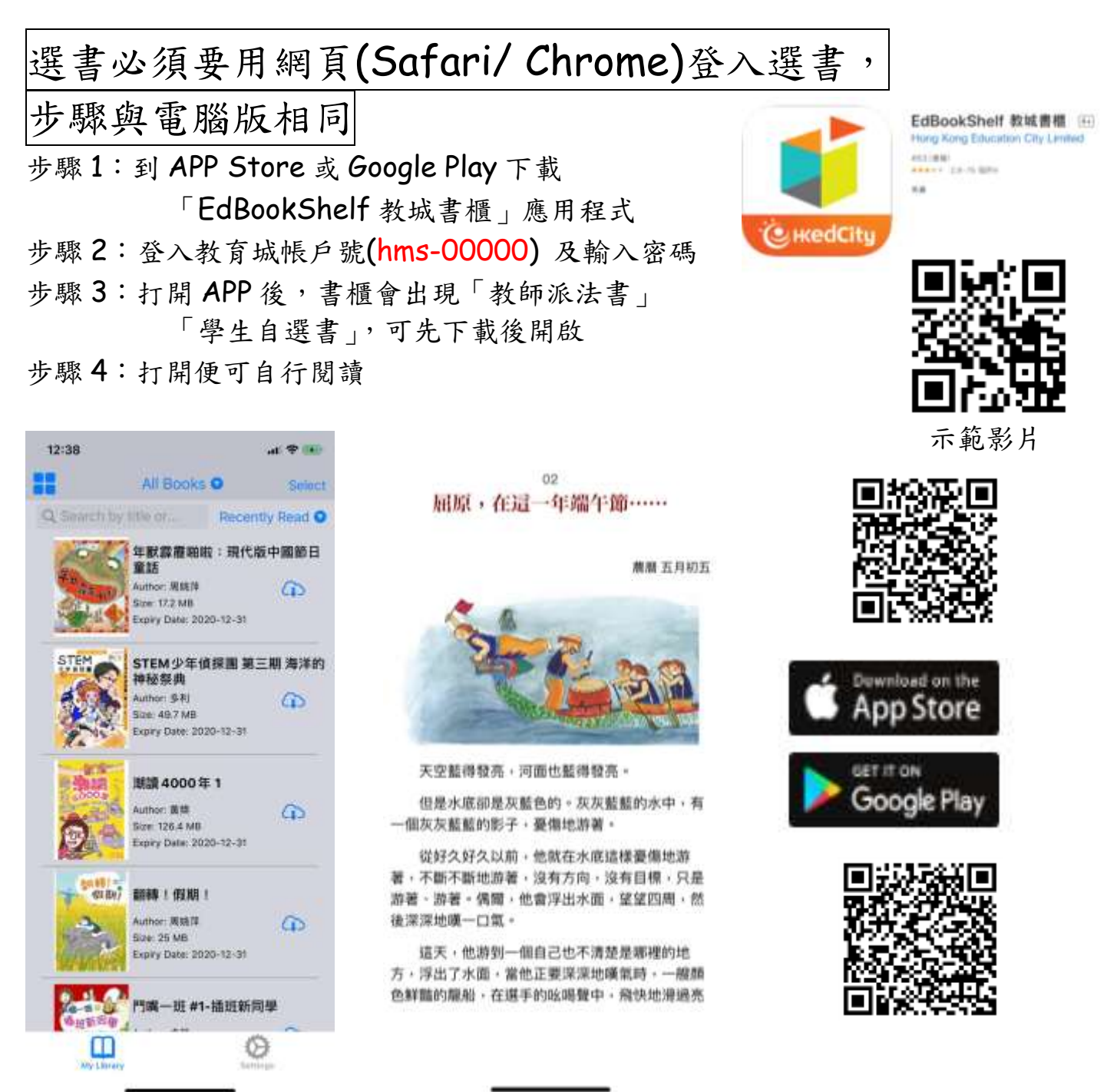

注意:

▶ 以平板電腦/智能電話閱讀圖書前,需以電腦完成步驟1至6
 ▶ 不能以同一帳戶同時登入電腦及平板電腦/智能電話

### 4.「Hyread 電子書網」(電腦版)使用方法

登入方法

第一步:到學校網站

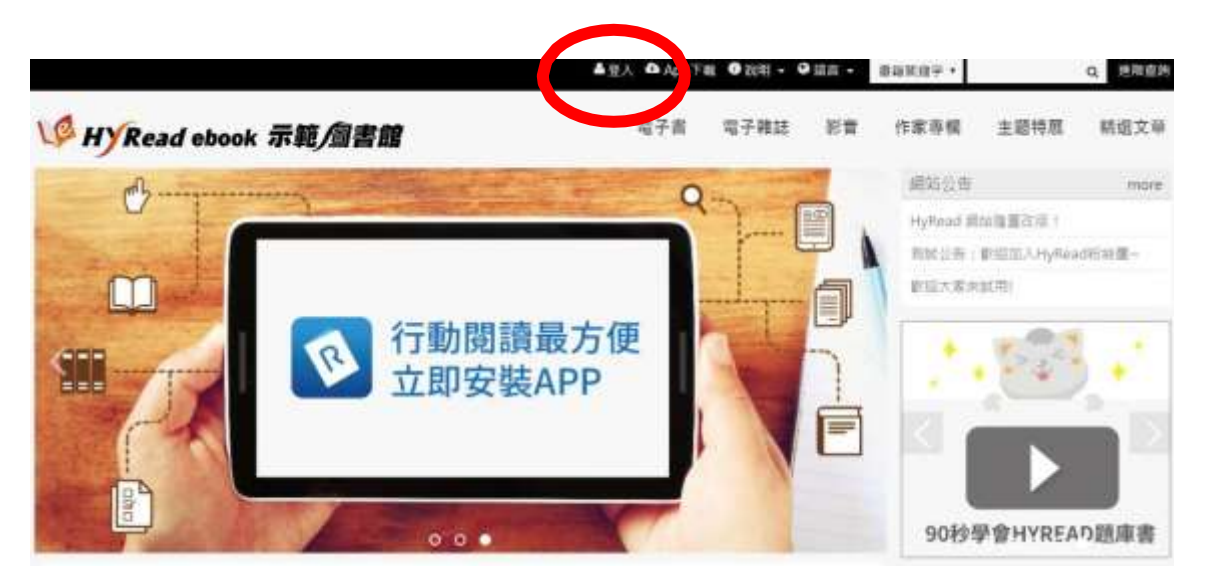

第二步:網頁的頂端有「登入」圖標,按下後便可根據指示輸入相關資料。

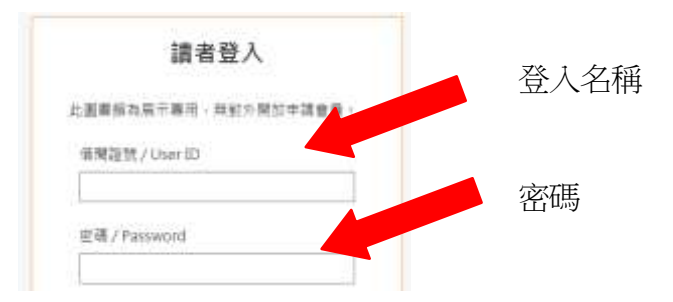

#### 第三步:登入後,同學可根據自己的興趣,搜尋及閱讀喜歡的讀物。

| V HYRead                                                                                                    | febook 示範/圖書                                                                                                    | <b>11</b>                                                                                                    | 电子書 电子                                                             | 難誌 影會 作家專机                                                                                                    | ■ 主證特證 精磁文章                                                                                                 |
|----------------------------------------------------------------------------------------------------|----------------------------------------------------------------------------------------------------|----------------------------------------------------------------------------------------------------|--------------------------------------------------------------------|----------------------------------------------------------------------------------------------------|----------------------------------------------------------------------------------------------------|
| 人文社會                                                                                                    | 文學小說                                                                                                    | 語言學習                                                                                                    | 對總面靜                                                               | 料审封装                                                                                                    | 電腦資訊                                                                                                    |
| <ul> <li>2 歴史</li> <li>2 歴史</li> <li>2 歴史</li> <li>2 歴史</li> <li>2 歴史</li> <li>3 昭県古福</li> <li>3 八寸地道明八輝</li> <li>3 田田県</li> <li>3 田田</li> <li>3 田田</li> <li>3 田田</li> <li>3 大方端描描</li> </ul> | >中交古典文學<br>>中交現代文學<br>>日本文學<br>>勤美文學<br>>費少年文學<br>>進分年文學<br>>進公年愛知小院<br>>問幻奇幻小院<br>>世史小明<br>>難與小明<br>>難與小問<br>>助與小問<br>>取文<br>>文學評論 | <ul> <li>無文學習</li> <li>日文文學習調</li> <li>和文史書調調</li> <li>中文性研究學習調</li> <li>中文性研究學習</li> <li>其於文明語等</li> <li>日語調理</li> <li>新編講習作</li> </ul> | > 國際市機權整<br>> 时经由数效指<br>> 位置管理邮票<br>> 企業管理邮票<br>> 建每行邮公器<br>> 人際清進 | <ul> <li>&gt; 14早週間</li> <li>&gt; 工程學</li> <li>&gt; 期信用</li> <li>&gt; 期信用</li> <li>&gt; 期信用</li> <li>&gt; 期信用</li> <li>&gt; 項信生態</li> <li>&gt; 百項學</li> <li>&gt; 前導</li> <li>&gt; 竹理</li> <li>&gt; 忙早</li> <li>&gt; 七叉叉學</li> <li>&gt; 比異學</li> <li>&gt; 生由科學</li> </ul> | <ul> <li>電動逆號</li> <li>動位記</li> <li>産業供祝</li> <li>程式加計</li> <li>唯用新聞</li> <li>夏常振洒</li> <li>夏常振洒</li> </ul> |

#### 借閱圖書

**第一步:**同學找到心儀的書籍後,便可選擇「線上瀏覽」作即時閱讀,或可以按下「借閱」 圖標進行借閱手續。

| AND IN        | 只有一個學生的學校                              | → 示範問書部  |
|---------------|----------------------------------------|----------|
| Contraction D | 高低腦名:只有1個學生的學校<br>作者:                  | 司備 10冊   |
| 0             | 出版年:2014[民103]                         | 错期       |
| 1.000         | 出版社: 與減益資源庭出版 聯署書刊社總經納<br>出版號: 查任用     |          |
| 25-43号4       | 榕式:PDF                                 | 10. 综上规则 |
| 20 11 2       | ISBN : 978-986-6049-53-8;986-6049-53-1 |          |

第二步:如成功借閱書籍,電腦書面會出現以下圖示(見圖一)同學可選擇「繼續借書」,

| 或直接「到個人書       | 5房」閱讀新借的圖書。                                                                             |            |               | 借國成功      |      |        | ð   |
|----------------|-----------------------------------------------------------------------------------------|------------|---------------|-----------|------|--------|-----|
|                |                                                                                         |            |               |           |      | 利胆人含成  | 物研究 |
| 個人書房           | Email :                                                                                 |            |               |           | 4872 | 0      |     |
| 北的唐朝<br>信報歴史   | 在我的書欄中,可以看對您在屬書厭所借題的書籍<br>選書服明:<br>禁止環論的電子書,可直接於我的書編點得,讓書,<br>業上環論的電子書,可容容的書編/認識論解解,常書, |            |               |           |      |        |     |
| 弊赹記錄<br>新刊通知   | 「風風調切場丁皿、勺約80回量減及局調軟成一致局<br>若信用時度到單。為紙亦會自動運貫。然不必當心通單<br>糊示類刊: 全部 ◆                      | 1773.222   |               |           |      | 國產品    |     |
| 收藏清苹           |                                                                                         | (30关)<br>【 |               |           |      |        |     |
| 登入後直接          | 閱讀已借閱的書籍                                                                                | App Fat    | ) 說明 - • • 讀言 | • #####F• |      | Q 全間自己 | 4   |
| W HYRead ebook | 示範/圖書館                                                                                  | 電子書 電      | 子雜誌 影1        | 會 作家專欄    | 主题特展 | 精選文章   | Ē.  |

在登入後,按下網頁頂端的「書房」圖標,同學可找回已借閱的電子書。

### 5. 「Hyread 電子書網」(平板電腦/智能電話)使用方法

第一步:下載及安裝HyRead Library 閱讀器

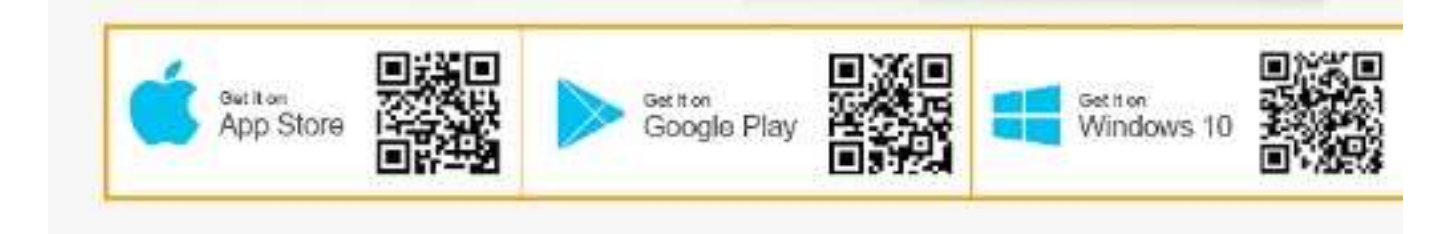

第二步:開啟軟體/APPS後,先在左邊「我的圖書館」→「新增圖書館」找尋我校名字或香港公共圖書館,再按左上人像登入,再輸入帳號及密碼。

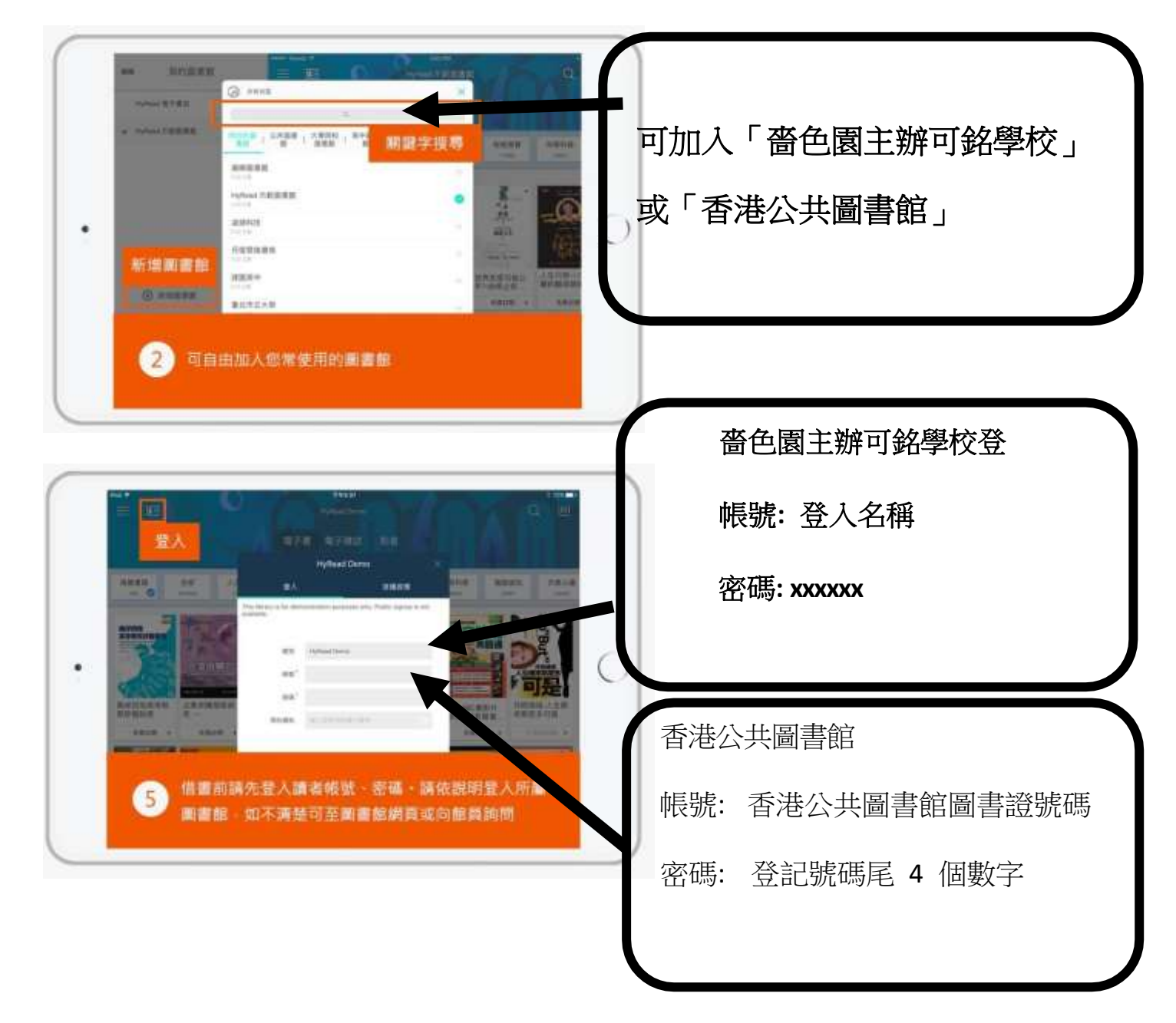

#### 更詳細的使用方法可參閱以下文本或影片

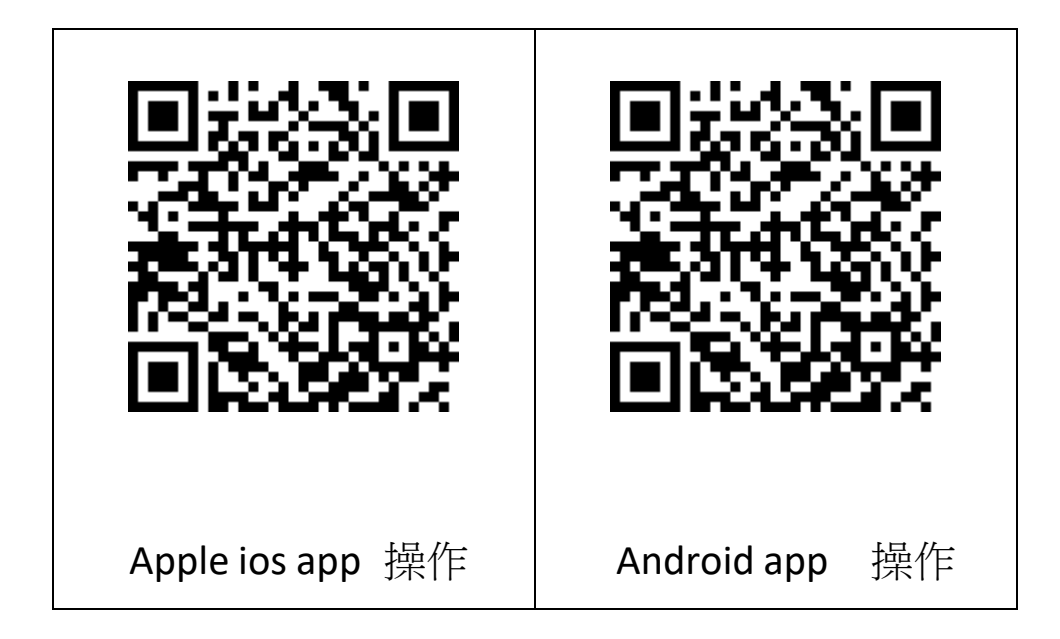

### HyRead 的借閱政策

| 流通政策     | 電子書 | 電子雜誌 |
|----------|-----|------|
| 可借本數     | 3本  | 3本   |
| 可借天數     | 7本  | 7本   |
| 續借天數     | 7本  | 7本   |
| 續借次數     | 3本  | 3本   |
| 到期前可續借天數 | 3天  | 3天   |
| 預約本數     | 10本 | 10本  |

#### 6. 「Library Master」使用方法

這是學校圖書館的系統,不能閱讀電子書,只供學生及家 長查閱學校圖書館館藏、借閱紀錄、續借及預約圖書

前往「Library Master」網頁

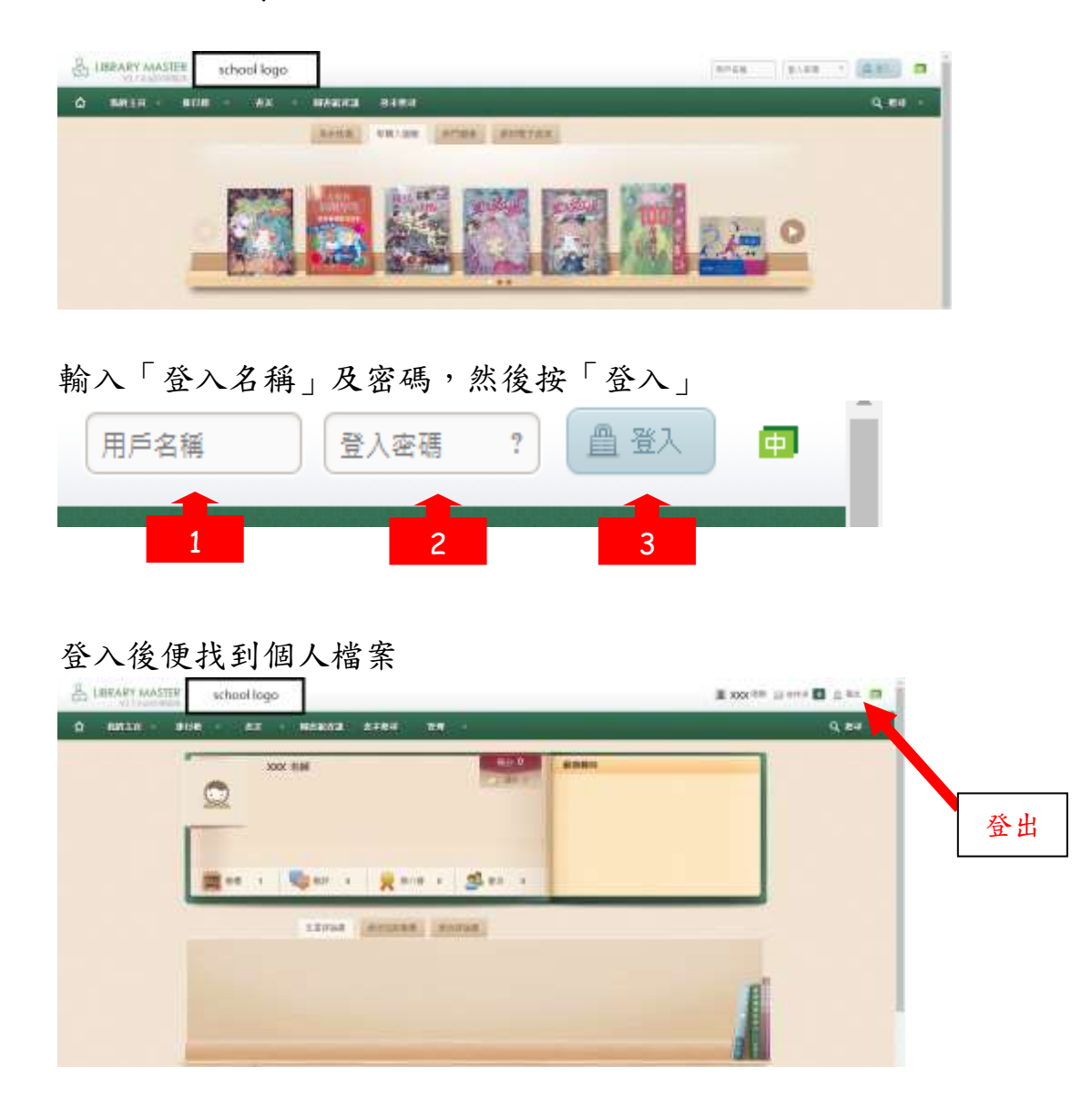

利用以下的工作列查閱「借閱紀錄」、使用「書本搜尋」等功能

| 습  | 我的主頁 v | <b>排行榜</b> ∨ | 書友   | ∽ 圖書創 | 館資訊 書 | 本搜尋 | 管理 |  |
|----|--------|--------------|------|-------|-------|-----|----|--|
| 注意 | :離開前   | 謹記按右         | 5上方的 | 的「登   | 出」    |     |    |  |

#### 7. 公共圖書館-電子圖書閱讀方法

前往「香港公共圖書館」網頁 https://www.hkpl.gov.hk/tc/index.html

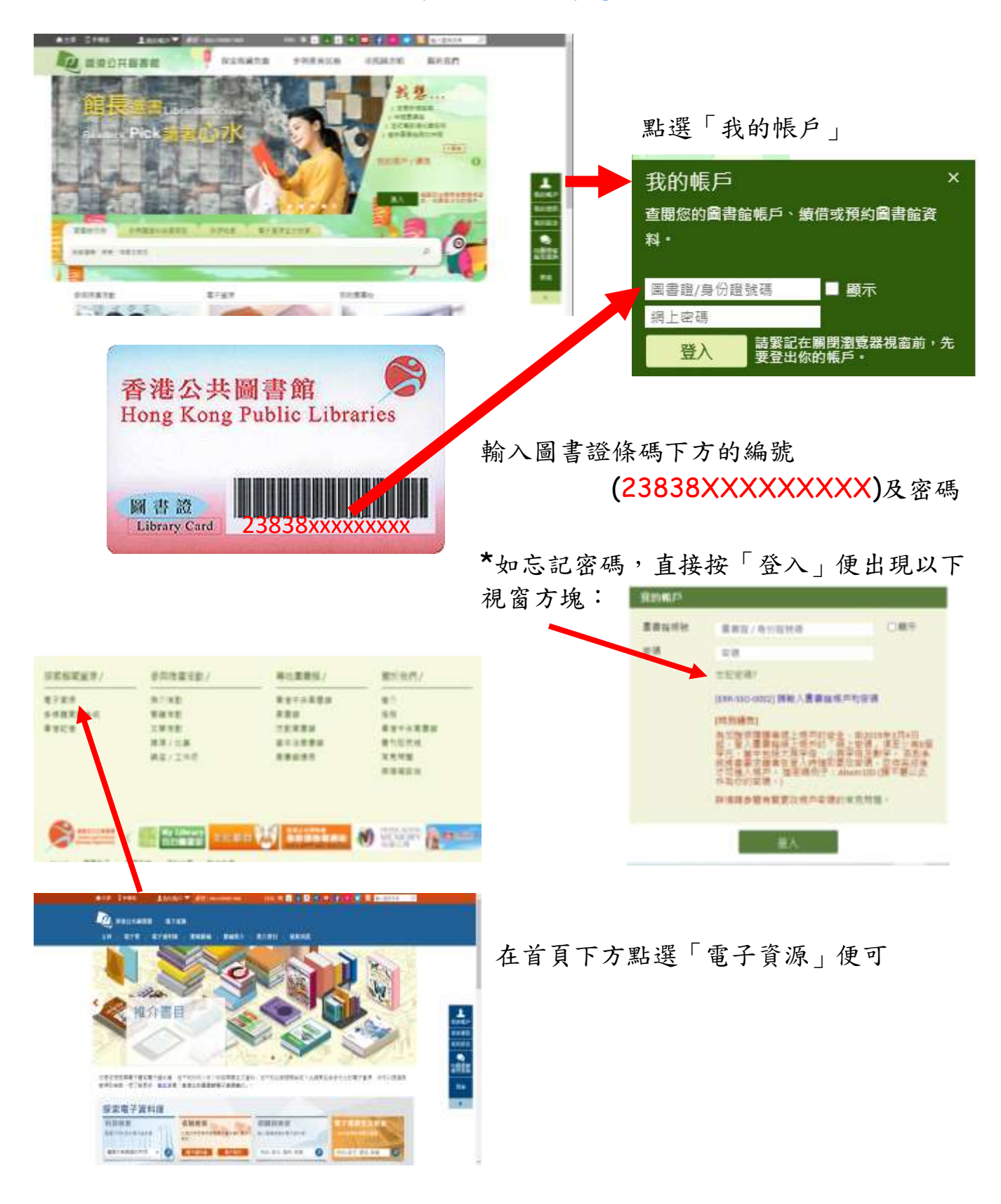

電子閱讀指引

| 多媒體資訊系統:                                                                                                    |                                                                                            |
|----------------------------------------------------------------------------------------------------|--------------------------------------------------------------------------------------------|
| (另有流動應用程式)                                                                                                    | <b>19867</b> 5                                                                             |
| 輸入公共圖書證號碼及密碼即可瀏覽各類公共圖                                                                                                    |                                                                                            |
| 書館電子圖書及電子資源。                                                                                                    | 登入多媒體資訊系統                                                                                  |
| FunPark 童書夢工廠:                                                                                                    | 64.2015                                                                                    |
| (另有流動應用程式)                                                                                                    | 분약정부                                                                                       |
| 本書庫提供適合3至12歲小朋友的繁體中文電子                                                                                                    |                                                                                            |
| 書,除載有以國語朗讀的動畫故事外,還有互動                                                                                                    |                                                                                            |
| 遊戲及詩詞吟唱等,培養閱讀興趣之餘,亦可以                                                                                                    |                                                                                            |
| 學習生活常識、數學邏輯、成語詩詞等。                                                                                                    | 使用指南                                                                                       |
| HyDead、SUFD 雪子書·                                                                                                    |                                                                                            |
| 法温亚山墙中可阻止了[4,000d B[SIFD                                                                                                    |                                                                                            |
| 远迥十百頃有可阅見田 FlyReuu」及 JULF」<br>五佃聿店担册切温一苗大洪厶唱础示乙聿乃施                                                                                                    |                                                                                            |
| 附旧音单徙供起迥一两个伦白物翊电丁音仪推<br>計,括約繁名,海众白音及武人墙之。                                                                                                    | 国际经济特                                                                                      |
| 芯,裡類系多,過合兄里及成八頭名。                                                                                                    | 使用指南                                                                                       |
|                                                                                                    |                                                                                            |
| OverDrive eBooks :                                                                                                    |                                                                                            |
| <b>OverDrive eBooks</b> :<br>本書庫提供超過 <b>11</b> ,000 册英文電子書,包括消閒                                                                                                    |                                                                                            |
| OverDrive eBooks:<br>本書庫提供超過11,000冊英文電子書,包括消閒<br>讀物、兒童及青少年圖書、小說和傳記,涵蓋文                                                                                                    |                                                                                            |
| OverDrive eBooks:<br>本書庫提供超過11,000 册英文電子書,包括消閒<br>讀物、兒童及青少年圖書、小說和傳記,涵蓋文<br>學、科技、商業及經濟、社會科學等範疇。                                                                                                    |                                                                                            |
| OverDrive eBooks:<br>本書庫提供超過11,000 冊英文電子書,包括消閒<br>讀物、兒童及青少年圖書、小說和傳記,涵蓋文<br>學、科技、商業及經濟、社會科學等範疇。                                                                                                    | <b>一</b> 使用指南                                                                              |
| OverDrive eBooks:<br>本書庫提供超過11,000 冊英文電子書,包括消閒<br>讀物、兒童及青少年圖書、小說和傳記,涵蓋文<br>學、科技、商業及經濟、社會科學等範疇。<br>Tumble Book Library:                                                                                                    | <ul> <li>使用指南</li> </ul>                                                                   |
| OverDrive eBooks:<br>本書庫提供超過11,000 冊英文電子書,包括消閒<br>讀物、兒童及青少年圖書、小說和傳記,涵蓋文<br>學、科技、商業及經濟、社會科學等範疇。<br>Tumble Book Library:<br>資料庫提供兒童英語閱讀素材,收錄多家世界知                                                                                                    | <ul> <li>使用指南</li> <li>①</li> </ul>                                                        |
| OverDrive eBooks:<br>本書庫提供超過11,000 册英文電子書,包括消閒<br>讀物、兒童及青少年圖書、小說和傳記,涵蓋文<br>學、科技、商業及經濟、社會科學等範疇。<br>Tumble Book Library:<br>資料庫提供兒童英語閱讀素材,收錄多家世界知<br>名童書出版商的兒童書籍,包含動畫有聲故事                                                                                                    | <ul> <li>使用指南</li> <li>日本</li> </ul>                                                       |
| OverDrive eBooks:<br>本書庫提供超過11,000 冊英文電子書,包括消閒<br>讀物、兒童及青少年圖書、小說和傳記,涵蓋文<br>學、科技、商業及經濟、社會科學等範疇。<br>Tumble Book Library:<br>資料庫提供兒童英語閱讀素材,收錄多家世界知<br>名童書出版商的兒童書籍,包含動畫有聲故事<br>書、漫畫小說、非小說類書籍、國家地理頻道影                                                                                                    | 使用指南<br>(使用指南)                                                                             |
| OverDrive eBooks:<br>本書庫提供超過11,000 册英文電子書,包括消閒<br>讀物、兒童及青少年圖書、小說和傳記,涵蓋文<br>學、科技、商業及經濟、社會科學等範疇。<br>Tumble Book Library:<br>資料庫提供兒童英語閱讀素材,收錄多家世界知<br>名童書出版商的兒童書籍,包含動畫有聲故事<br>書、漫畫小說、非小說類書籍、國家地理頻道影<br>音資源等,適合不同年齡的兒童使用,可支援親                                                                                                    | <ul> <li>使用指南</li> <li>使用指南</li> <li>使用指南</li> <li>使用指南</li> </ul>                         |
| OverDrive eBooks:<br>本書庫提供超過11,000 冊英文電子書,包括消閒<br>讀物、兒童及青少年圖書、小說和傳記,涵蓋文<br>學、科技、商業及經濟、社會科學等範疇。<br>Tumble Book Library:<br>資料庫提供兒童英語閱讀素材,收錄多家世界知<br>名童書出版商的兒童書籍,包含動畫有聲故事<br>書、漫畫小說、非小說類書籍、國家地理頻道影<br>音資源等,適合不同年齡的兒童使用,可支援親<br>子英語共讀和提升兒童的語文技巧。                                                                                                    | <ul> <li>使用指南</li> <li>使用指南</li> <li>使用指南</li> <li>使用指南</li> </ul>                         |
| OverDrive eBooks:<br>本書庫提供超過11,000 冊英文電子書,包括消閒<br>讀物、兒童及青少年圖書、小說和傳記,涵蓋文<br>學、科技、商業及經濟、社會科學等範疇。<br>Tumble Book Library:<br>資料庫提供兒童英語閱讀素材,收錄多家世界知<br>名童書出版商的兒童書籍,包含動畫有聲故事<br>書、漫畫小說、非小說類書籍、國家地理頻道影<br>音資源等,適合不同年齡的兒童使用,可支援親<br>子英語共讀和提升兒童的語文技巧。<br>10 Britannica Library:                                                                           | <ul> <li>使用指南</li> <li>使用指南</li> <li>使用指南</li> <li>使用指南</li> </ul>                         |
| OverDrive eBooks:<br>本書庫提供超過11,000 冊英文電子書,包括消閒<br>讀物、兒童及青少年圖書、小說和傳記,涵蓋文<br>學、科技、商業及經濟、社會科學等範疇。<br>Tumble Book Library:<br>資料庫提供兒童英語閱讀素材,收錄多家世界知<br>名童書出版商的兒童書籍,包含動畫有聲故事<br>書、漫畫小說、非小說類書籍、國家地理頻道影<br>音資源等,適合不同年齡的兒童使用,可支援親<br>子英語共讀和提升兒童的語文技巧。<br>10 Britannica Library:<br>本資料庫適合不同年齡人士的權威線上參考資                                                   | <ul> <li>使用指南</li> <li>使用指南</li> <li>使用指南</li> <li>使用指南</li> </ul>                         |
| OverDrive eBooks:<br>本書庫提供超過11,000 冊英文電子書,包括消閒<br>讀物、兒童及青少年圖書、小說和傳記,涵蓋文<br>學、科技、商業及經濟、社會科學等範疇。<br>Tumble Book Library:<br>資料庫提供兒童英語閱讀素材,收錄多家世界知<br>名童書出版商的兒童書籍,包含動畫有聲故事<br>書、漫畫小說、非小說類書籍、國家地理頻道影<br>音資源等,適合不同年齡的兒童使用,可支援親<br>子英語共讀和提升兒童的語文技巧。<br>10 Britannica Library:<br>本資料庫適合不同年齡人士的權威線上參考資<br>源,內容涵蓋多個不同主題,包含文章、圖像及                          | <ul> <li>使用指南</li> <li>使用指南</li> <li>使用指南</li> <li>使用指南</li> </ul>                         |
| OverDrive eBooks:<br>本書庫提供超過11,000 冊英文電子書,包括消閒<br>讀物、兒童及青少年圖書、小說和傳記,涵蓋文<br>學、科技、商業及經濟、社會科學等範疇。<br>Tumble Book Library:<br>資料庫提供兒童英語閱讀素材,收錄多家世界知<br>名童書出版商的兒童書籍,包含動畫有聲故事<br>書、漫畫小說、非小說類書籍、國家地理頻道影<br>音資源等,適合不同年齡的兒童使用,可支援親<br>子英語共讀和提升兒童的語文技巧。<br>10 Britannica Library:<br>本資料庫適合不同年齡人士的權威線上參考資<br>源,內容涵蓋多個不同主題,包含文章、圖像及<br>影片、人物傳記等類型的資料。每類資料都分為 | 使用指南<br>使用指南<br>使用指南<br>(中)<br>(中)<br>(中)<br>(中)<br>(中)<br>(中)<br>(中)<br>(中)<br>(中)<br>(中) |

### 8. 「篇篇流螢」閱讀方法 (只供小四至小六學生閱讀)

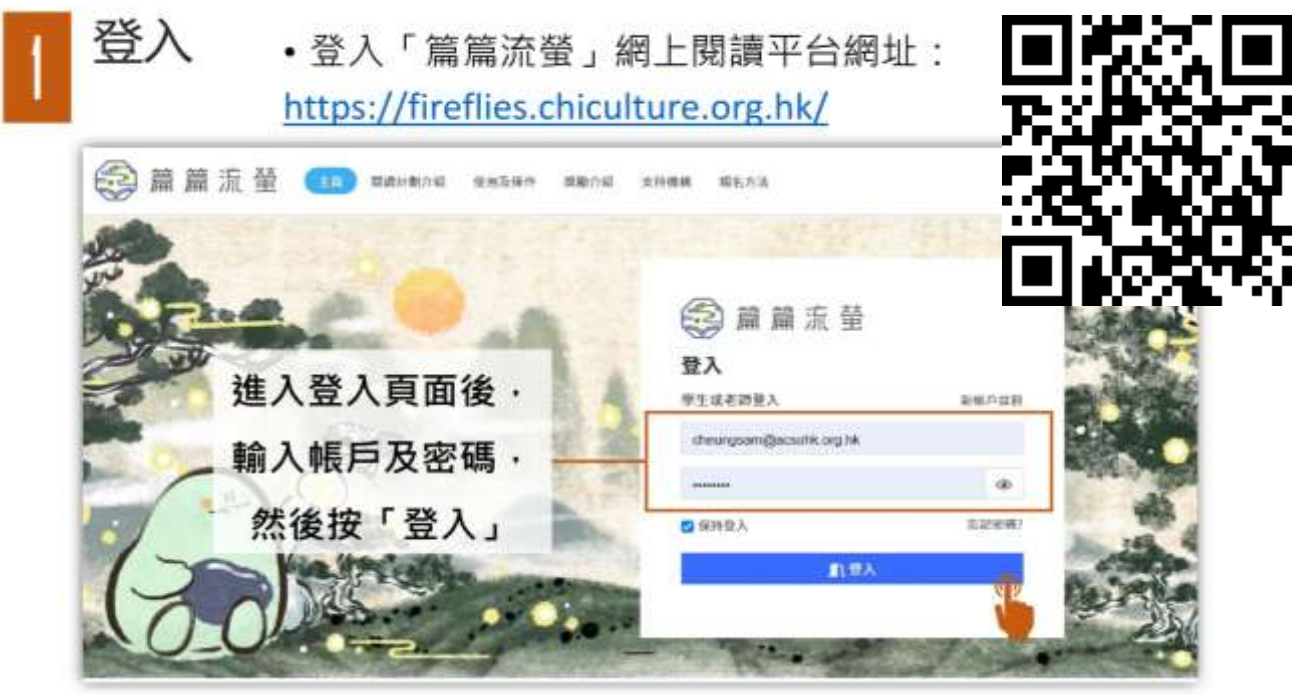

輸入登入名稱及密碼

| 2 閱讀文章<br>登入後·按 ■■★★●¥香港 → ・進入閱讀文章 | 重頁面。                                                                                                    |
|------------------------------------|----------------------------------------------------------------------------------------------------|
| ADDE ADDE ADDE ADDE ADDE ADDE ADDE | ▲ RDMAF AAA 2m           除小明           除小明           上10           本学年得分 110           市田田田田田中市           市田田田田市市           市田田田田市市           市田田田田市市           市田田田田市市           市田田田田市市           市田田田田市           市田田田田市           市田田田田市           市田田田市           市田田田市           市田田田市           市田田田市           市田田市           市田田田市           市田田田市           市田田市           市田田市           市田田市           市田田市           市田市           市田市           市田市           市田市           市田           市田           市田           市田           市田           市田           市田           市田           市田           市田           市田           市田           日           日           日           日           日           日           日           日           日      < |

#### 進入閱讀文章頁面後,學生可以開始閱讀文章並作答5條選擇題。

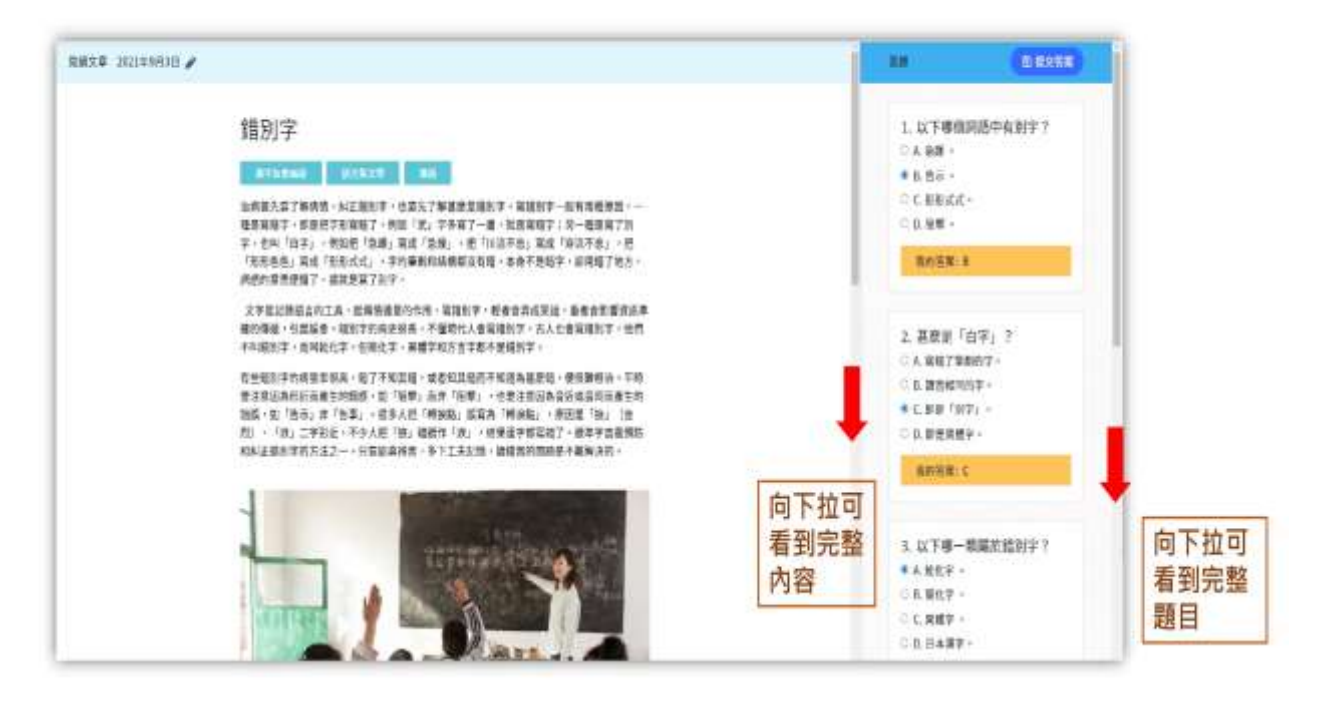

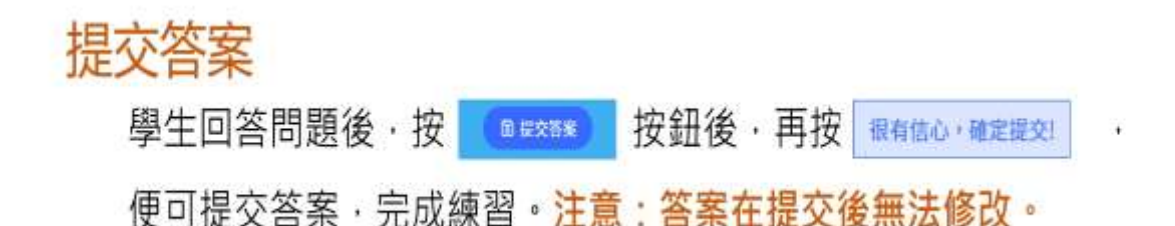

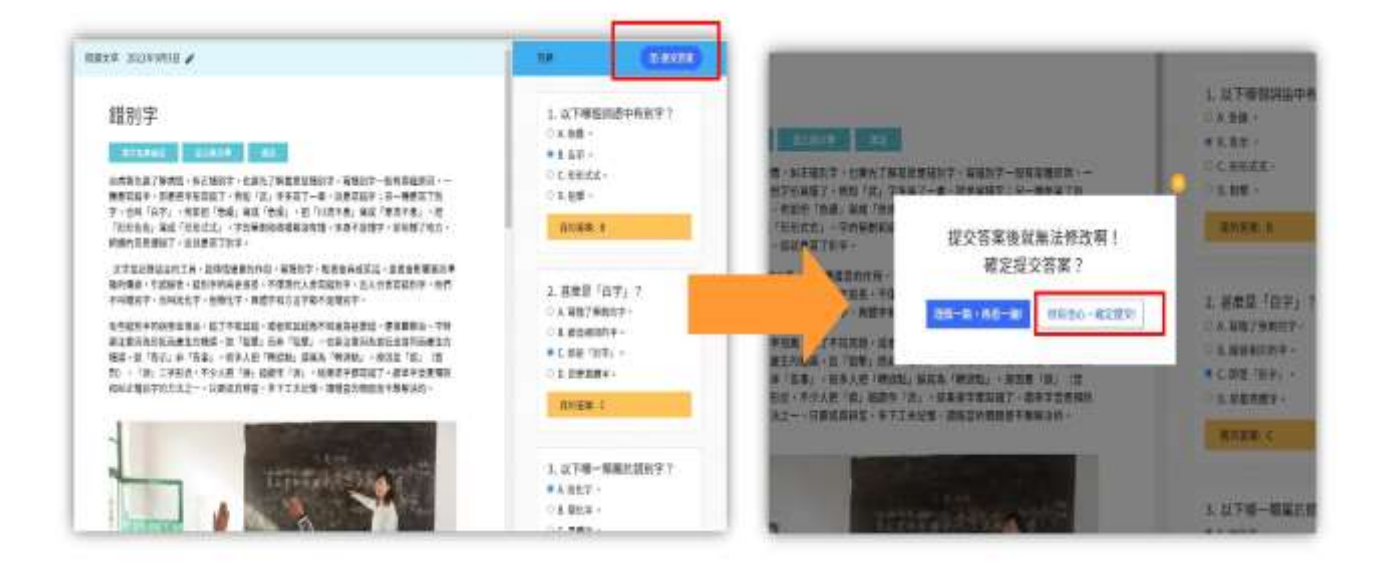

成功提交答案後、系統自動批改、並顯示分數、回到文章可檢視答案。

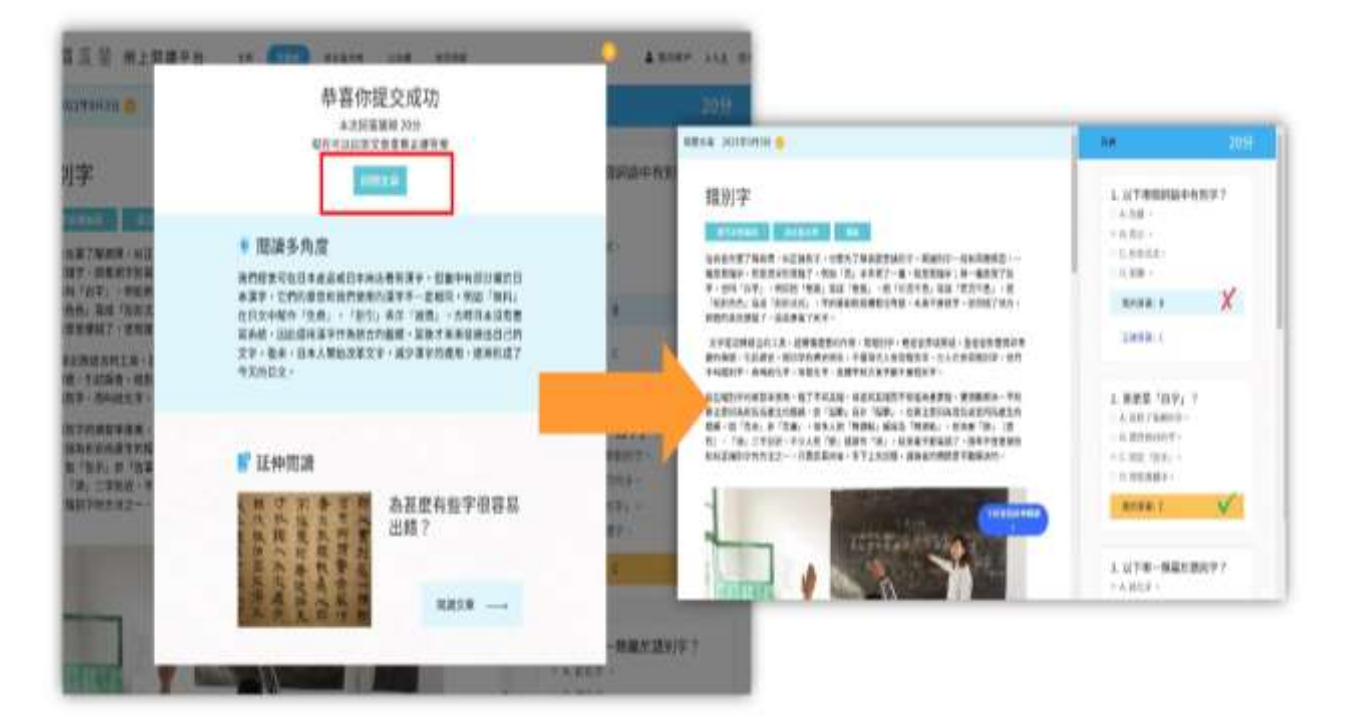

### 進行「閱讀多角度」及「延伸閱讀」

按 ===== 連結到「燦爛的中國文明」的專題文章·進行「延伸閱讀」。

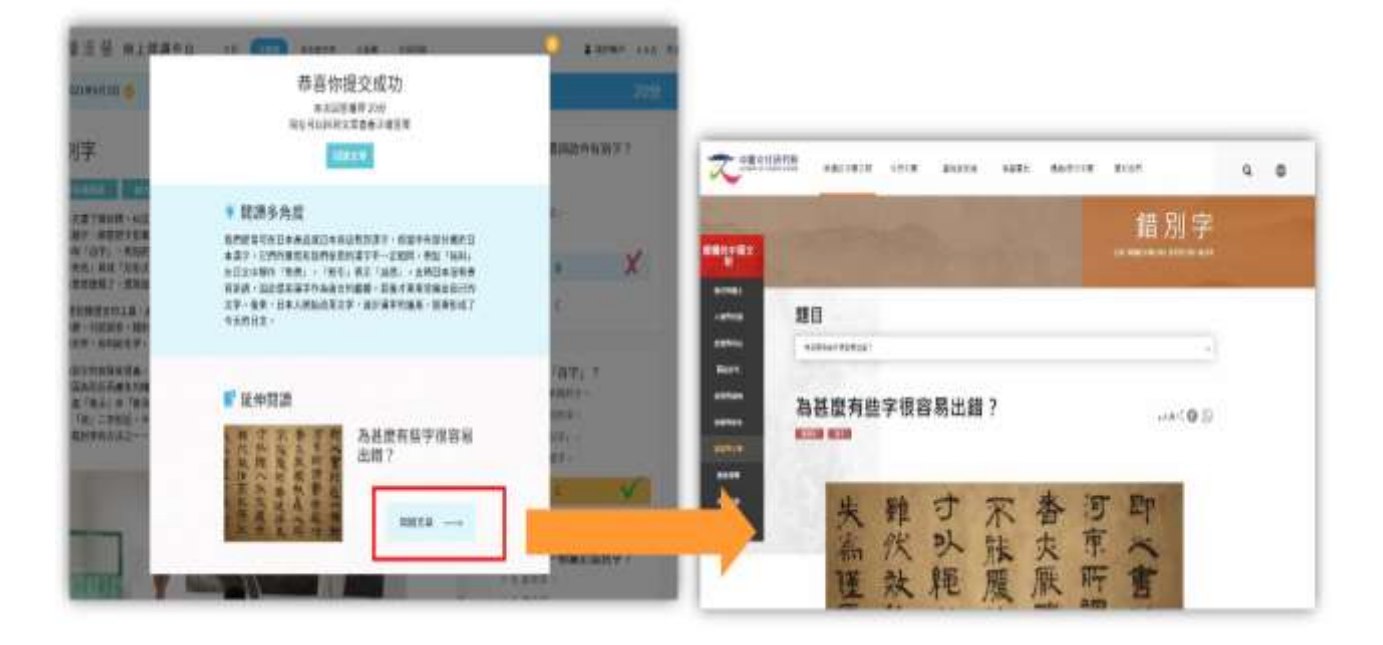

![](_page_16_Picture_1.jpeg)

![](_page_16_Picture_2.jpeg)

![](_page_16_Picture_3.jpeg)

![](_page_17_Picture_1.jpeg)

每篇文章顯示其「標題」、「簡介」及「標籤」。 按文章的「標籤」·可搜索到其他同類文章。

![](_page_17_Figure_4.jpeg)

![](_page_17_Picture_5.jpeg)

可以透過搜索欄或篩選功能,搜索相關文章。

![](_page_17_Picture_7.jpeg)

![](_page_18_Picture_1.jpeg)

「排名龍虎榜」設有「個人榜」、平台會在此處查看自己在班級、全校、 全港的排名。而班級、全校、全港的龍虎榜只會顯示首三十名學生的排名。

![](_page_18_Picture_3.jpeg)

# 5 常見問題

平台設有「常見問題」欄目,解答用戶在使用平台時遇到的疑問或難題。 如學生在使用平台時出現困難,若在「常見問題」欄目中得不到解答,可 以諮詢學校老師。

![](_page_18_Picture_6.jpeg)

![](_page_19_Picture_1.jpeg)

### 平台主頁

![](_page_19_Picture_3.jpeg)

### 按「我的帳戶」·可看到個人的帳戶詳細資料。

| 日本 日本 日本 日本 日本 日本 日本 日本 日本 日本 日本 日本 日本 | A CARLEN OF A MARK                                                                          | 4 1000 4, 11<br>4 100                                                                                                    |      | 8765                                                                 |                                                                                 |
|----------------------------------------|---------------------------------------------------------------------------------------------|----------------------------------------------------------------------------------------------------|------|----------------------------------------------------------------------|---------------------------------------------------------------------------------|
| 一方大                                    | или влага (1995)                                                                            | <ul> <li>・ 水市に向け が</li> <li>・ 市田市大市</li> <li>・ 二市大市北市市市市大市大市大市大市大市大市</li> <li>・ 二市大市大市大市大市大市大市大市大市大市大市大市大市大市大市大市大市大市大市大</li></ul> | SCAT | R7/08.28<br>R7/08.28<br>R7/08.28<br>R7/08.28<br>R7/08.28<br>R7/08.28 | AMER esta<br>esta<br>Esta                                                       |
| 0                                      | <u></u><br><u> </u> <u> </u> <u> </u> <u> </u> <u> </u> <u> </u> <u> </u> <u> </u> <u> </u> | 4827                                                                                                    |      | an and a                                                             | "<br>()<br>()<br>()<br>()<br>()<br>()<br>()<br>()<br>()<br>()<br>()<br>()<br>() |

#### 我的獎章

點擊「查看全部」,便會顯示平台上所有獎章的數目。 學生尚未獲取的獎章以灰色顯示,已獲得的獎章以彩色顯示。

![](_page_20_Picture_3.jpeg)

### 分數制度

| Ľ                              |                    | 我的帐          | pi                                                                                                    |             | 1      |
|--------------------------------|--------------------|--------------|----------------------------------------------------------------------------------------------------|-------------|--------|
| ~                              |                    |              |                                                                                                    | 14          | •      |
| 67-851<br>2951<br>100000-582 8 | 本学年得分<br>90 分<br>分 | 重建總分<br>90 日 | 留入道町<br>18.4 992.<br>1990: 14<br>1992: 15.1<br>1992: 15.1<br>1992: 15.1<br>1993: 15.1<br>1993: 15.1<br>1994: 15.1<br>1994: | RMRO ALLA   |        |
|                                |                    | 我的容量         | 2.8                                                                                                    | (MALEN) (IN | HOFTIE |
|                                |                    | ID .         | ins<br>- (55)                                                                                                    | ä           |        |
|                                |                    | 11           | 10.0<br>#2                                                                                                    |             |        |

#### 本平台設有分數制度:

- 學生每完成作答一篇文章,便會 得到一定的分數:
  - 一篇文章附有5條選擇題、每 題10分;
  - ≻ 若閱讀文章附設的「延伸閱讀」 文章 · 可額外加10分;
  - ▶ 即每篇文章最高分為60分(連同「延伸閱讀的額外得分)。
- 如學生未能即日閱讀文章和答題、
   平台不設扣分、學生可隨時補做
   文章練習。

### 「我的晉級之路」

閱讀計劃設有晉級之路。學生只要獲得一定分數後,便可以漸次升 級,從「童生」最後升級至「親王」。

![](_page_21_Picture_3.jpeg)

#### 解鎖頭像

每次晉級後,你還可以解鎖更多頭像,頭像設有男生和女生可選。

![](_page_21_Picture_6.jpeg)

![](_page_21_Picture_7.jpeg)

### 「認識國情學生網上自學平台」閱讀方法 (只供小四至小六學生閱讀)

![](_page_22_Picture_2.jpeg)

## 登入帳戶-個人帳戶

| 認識國情           | 平台啟用當日 (10月18<br>日), 同學即可登入平 |
|----------------|------------------------------|
| 登入             | 台,並開展自學計劃。                   |
| 相戶密碼登入         |                              |
| nse_abc0001    | 7                            |
| ### Aa123456   |                              |
| <b>出起:</b> #98 |                              |
| 戦入             |                              |

![](_page_22_Picture_5.jpeg)

輸入登入名稱及密碼

![](_page_23_Picture_1.jpeg)

![](_page_23_Picture_2.jpeg)

![](_page_23_Picture_3.jpeg)

![](_page_23_Figure_4.jpeg)

![](_page_24_Picture_1.jpeg)

![](_page_24_Picture_2.jpeg)

![](_page_25_Picture_1.jpeg)

![](_page_25_Picture_2.jpeg)

![](_page_25_Picture_3.jpeg)

![](_page_26_Picture_1.jpeg)

- 問:忘記登入名稱或帳戶密碼怎麼辦?
- 答:經學校註冊的學生用戶,同學可向學校老師查詢正確的登入帳戶 名稱及密碼。
- 問:為甚麼我輸入帳戶密碼後,登入時卻發現「用戶名稱或密碼不正確」?
- 答:顯示「用戶名稱或密碼不正確」有以下兩個可能性:
- 1. 用戶輸入錯誤的登入帳戶名稱。
- 系統發生未知的錯誤,請稍後再嘗試。如仍無法登入,請向負責老師 報告。
- 問:於內地居住的同學能否在家中完成練習?可以使用甚麼電子
   器材進入平台?平台設有手機應用程式嗎?
- 答:即使同學身處於内地,仍然能夠登入自學平台,完成練習, 不受地域限制。同學可以利用桌面型電腦、手提電腦、平板電腦 或手提電話,透過瀏覽器Safari或Chrome進入平台。平台暫時不 提供手機應用程式的版本。

![](_page_26_Picture_10.jpeg)

- 問:如在計劃開展後,同學發現無法登入帳戶,所得的分數會
   受到影響嗎?
- 答:計劃不設扣分機制,同學可向計劃負責老師報告有關情況, 練習得分不會被扣減。

### 10. 其他閱讀網站/網頁推介

|    | 網站名稱                             | 網址                                                                          |
|----|----------------------------------|-----------------------------------------------------------------------------|
| 1  | 康樂及文化事務處 - 博物館                   | https://www.museums.gov.hk/zh_TW/web/portal/home.html                       |
| 2  | 今日健康                             | https://www.healthno1.com                                                   |
| 3  | 通識網                              | http://liberalstudies.tv                                                    |
| 4  | 明報                               | https://www.mingpao.com/                                                    |
| 5  | 星島日報                             | http://std.stheadline.com/                                                  |
| 6  | 香港經濟日報                           | https://www.hket.com/                                                       |
| 7  | 南華早報<br>South China Morning Post | https://www.scmp.com/                                                       |
| 8  | 「書唔兇」閱讀網站                        | https://edb.hkedcity.net/bookworks/tc/                                      |
| 9  | 小校園                              | https://www.smallcampus.net/                                                |
| 10 | 閱讀約章獎勵計劃                         | https://www.hkedcity.net/studentscheme/zh-hant/readingcontract              |
| 11 | e 悅讀學校計劃                         | https://www.hkedcity.net/ereadscheme/zh-hant/                               |
| 12 | 「資訊小領袖」網上自學課程                    | http://literacy.proj.hkedcity.net/                                          |
| 13 | 燦爛的中國文明                          | https://chiculture.org.hk/                                                  |
| 14 | 成語動物園                            | http://chineseidiom.ed.hkedcity.net/                                        |
| 15 | 兒童深耕閱讀教育網(台灣)                    | http://reading.tp.edu.tw/reading/cht/index.php                              |
| 16 | 小魯閱讀網(台灣)                        | https://www.tienwei.com.tw                                                  |
| 17 | 兒童文化館(台灣)                        | https://children.moc.gov.tw/index                                           |
| 18 | 繪本花園(台灣)                         | https://www.ylib.com/kids/index.asp                                         |
| 19 | 博客來(台灣)                          | https://www.books.com.tw                                                    |
| 20 | 國立臺灣圖書館 (台灣)                     | https://www.ntl.edu.tw                                                      |
| 21 | OPEN BOOK 閱讀誌(台灣)                | https://www.openbook.org.tw                                                 |
| 22 | 國語日報社(台灣)                        | https://www.mdnkids.com/                                                    |
| 23 | 兒童英語閱讀網站                         | <u>http://www.yces.chc.edu.tw/english/engreading001.htm</u><br>內附多個英語閱讀網站推介 |
| 24 | BBC Learning English             | <u>http://www.bbc.co.uk/learningenglish/</u><br>英文字彙、閱讀、聽力、會話的學習網站          |
| 25 | CNN Student News                 | https://edition.cnn.com/<br>看學生英語新聞影片學聽力、單字、閱讀                              |
| 26 | Breaking News English            | <u>https://breakingnewsenglish.com/</u><br>英文閱讀與聽力學習網站                      |

#### (續前頁)

|    | 網站名稱                                   | 網址                                                                                                    |
|----|----------------------------------------|----------------------------------------------------------------------------------------------------|
| 27 | Kiz Club – Printables for Kids         | <u>http://www.kizclub.com/index.html</u><br>有學習字母、拼音、英文生宇及不同生活題材等的工作紙、小手<br>工、小書等                                                                       |
| 28 | Kidzone Worksheets for Children        | <u>https://www.kidzone.ws/</u><br>由淺至連線至深至閱讀不同題材的文章關於數學、科學及英文等<br>的工作紙                                                                                  |
| 29 | Tlsbooks.com Educational<br>Worksheets | <u>http://www.tlsbooks.com/</u><br>十分多不同程度及不同科目如音樂、地理、語文等的工作紙                                                                                           |
| 30 | Kindergarten Worksheets                | https://www.kindergartenworksheets.net/<br>超多幼稚園程度的認知、數學及英文工作紙                                                                                          |
| 31 | FREE Printable Worksheets              | https://www.worksheetfun.com/<br>簡單至數字連綫、沿虛綫畫綫至加減乘除等數學工作紙,亦有不<br>少練習英文串字、拼音等工作紙                                                                         |
| 32 | Online Games for Kids - Funbrain       | https://www.funbrain.com/games<br>有多款適合幼兒至小學生的有趣遊戲,也有小學程度的免費電子<br>英文書閱讀及學習不同知識的短片                                                                       |
| 33 | British Council Learn English Kids     | http://learnenglishkids.britishcouncil.org/<br>有多款適合幼稚園至小學生關於英文生字、文法、串字等的歌<br>曲、小故事、影片和遊戲等,我最欣賞這個網站的地方是小朋友<br>看完每個故事影片後,還可以把故事文字內容及相關工作紙列印<br>出來,令學習更全面 |
| 34 | Learning Games For Kids                | <u>https://www.learninggamesforkids.com/</u><br>超多關於不同題材如地理、生活常識、健康、英文、數學等的小<br>遊戲,既好玩又富教育意義                                                            |
| 35 | Starfall                               | https://www.starfall.com/h/<br>十分適合小朋友學習拼音、生字、閱讀、聆聽等的免費英語網站,<br>內容有趣且有互動性,部份內容須付費,但其實只看免費內容已<br>十分足夠!                                                   |
| 36 | ABC Kids                               | <u>https://www.abc.net.au/abckids/</u><br>澳洲網站,包括不同卡通人物 (如 Peppa Pig、PJ Masks 等) 的<br>手工、填色紙、遊戲、動畫等                                                     |
|    |                                        |                                                                                                    |

(上述網頁內容只供參考,內容由有關機構、團體及公司提供及更新)